# 会员管理系统操作手册

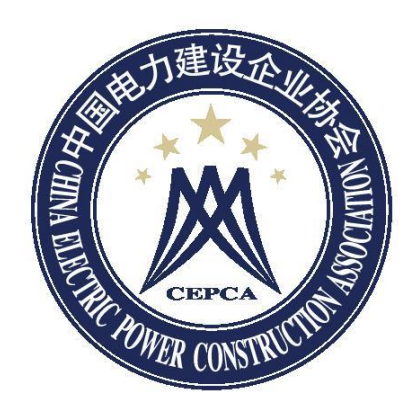

中国电力建设企业协会 (2025 年版)

| _ | _ |  |
|---|---|--|
| 目 | 录 |  |

| —、       | 入会须知      | 3 |
|----------|-----------|---|
| <u> </u> | 新会员注册     | 4 |
| Ξ、       | 系统登录与密码问题 | 6 |
| 四、       | 事项管理      | 6 |
| 五、       | 会费交纳及票据接收 | 8 |
| 六、       | 联系我们      | 9 |

一、入会须知

(一)会员吸收条件及范围

拥护中电建协章程,符合下列条件的,可自愿申请加入本会:

1. 合法设立的电力工程建设行业相关企事业单位, 科研院校、 行业组织和机构;

2. 诚信守法;

3. 守本会自律公约及所属机构的自律公约细则。

(二)会费标准及说明

1. 会费标准

| 会长、副会长单位 | 20万元/年 |
|----------|--------|
| 常务理事单位   | 5万元/年  |
| 理事单位     | 3万元/年  |
| 普通会员单位   | 1万元/年  |

\*一般新入会为普通会员,如需层级调整请联系 010-8329919。

 2. 会员有效期为一年(自然年度:1月1日-12月31日)交纳 会费以一年为标准,不足一年按一年交纳;

 会费票据为国家财政部印(监)制的《全国性社会团体会费 统一收据》电子版票据。

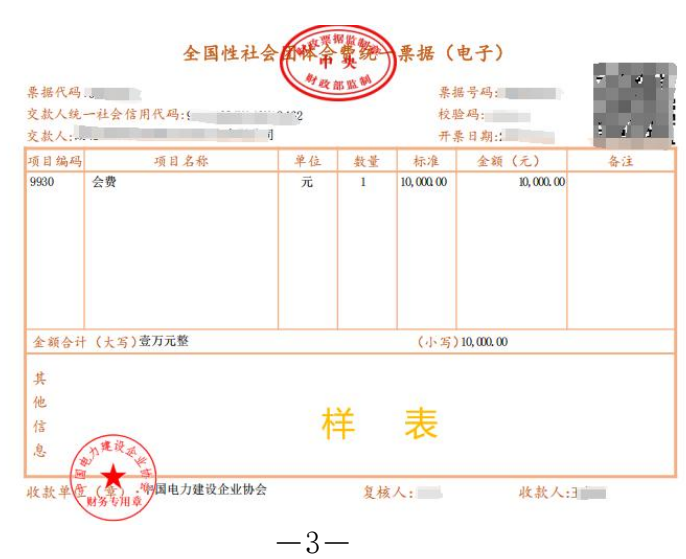

可以登录"国家财政部全国财政电子票据查验平台"核验票 据真伪。

# 二、新会员注册

#### (一)登录协会官网一会员管理系统

1. 登录协会官网 (http://www.cepca.org.cn/)

2. 官网首页点击"服务大厅"按钮。

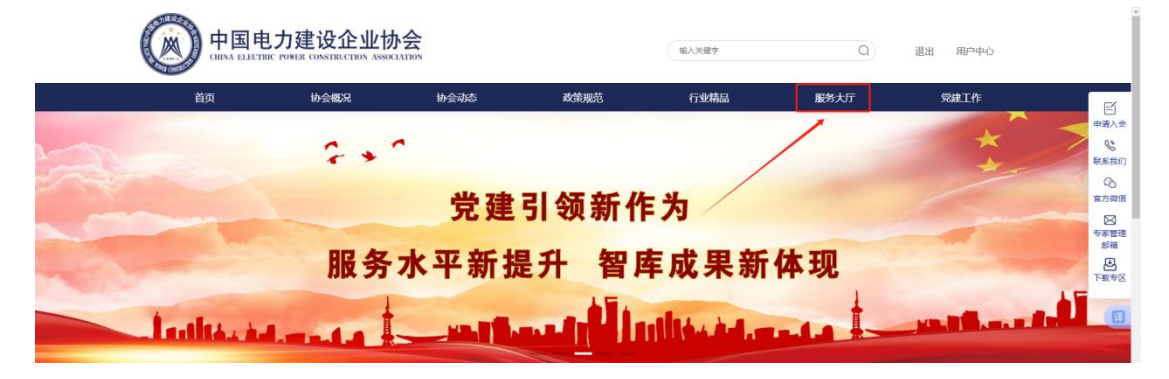

3. 点击"会员服务"按钮。

|   |            |        | <b>入</b> 会 |        | 输入关键字         | Q                      | 退出 用户中心        |                          |
|---|------------|--------|------------|--------|---------------|------------------------|----------------|--------------------------|
|   | 首页         | 协会概况   | 协会动态       | 政策规范   | 行业精品          | 服务大厅                   | 党建工作           | F                        |
| - |            | 2+     | -          |        |               | → 会员服务<br>专家智库<br>统计分析 | *              | 中海入会<br>受<br>疑系我们        |
|   |            |        | 党建         | 引领新作   | <b>ド</b> 为    | 精品推荐<br>工程咨询<br>能力评价   | Gen            | で、<br>官方微信<br>回知         |
|   |            | 服务     | 水平新胡       | 是升 智   | <b>库成果新</b>   | 位用建设<br>教育培训<br>会议报名   |                | 新聞本で<br>開始<br>した<br>の学校可 |
|   | million in | Land a |            | الأريس | nilités del a |                        | and the second |                          |

(二)注册会员

在会员管理系统登录页面上,点击"注册会员"。

(三)填写企业注册信息

包括:用户名、手机、邮箱、单位名称、验证码、密码等信 息。点击立即注册按钮。

(四)填写入会申请

进入会员管理系统,点击左侧"事项管理"→"会员管理"。

| ₩ 通知公告    | ● 通知公告 | 会员管理 💿 |      |
|-----------|--------|--------|------|
| ● 事项管理 ~  | +入会申请  | ]      |      |
| 会员管理      |        | 山语单位   | 今日旧居 |
| 信息变更      | 2'5    | 中间中位   | ムが回帰 |
| 归属变更      |        |        |      |
| 退会申请      |        |        |      |
| 会费管理      |        |        |      |
| 开票信息登记    |        | X      |      |
| 待办事项      |        |        |      |
| 已办事项      |        |        |      |
| 中电建物公众号 〈 |        |        |      |

点击"+入会申请"。

阅读《中国电力建设企业协会入会须知》。阅读完毕后,勾选"我已认真阅读"并点击确认按钮。

1. 基础信息

\*所属集团及所属单位若没有,请填写"无";

\*通讯地址不是注册地址,是能收到文件的地址,要写上所属省和市;

\*意向分支机构若不确定,可先不选择,入会成功后可根据 需求在系统中提交变更申请;

\*统一信用代码请确认无误,用于开具会费票据。请勿加空 格。

2. 联系人

\*接收协会通知、文件等,维护会员管理系统本单位信息。 会费票据会发至联系人邮箱。

3. 入会说明

简要填写入会说明。确认信息无误,请点击保存。

请注意,入会申请还没有提交,仍需上传附件,详见步骤(五)。

#### (五)上传入会申请表与证明材料

入会申请书由系统自动生成。申请企业只需要下载、打印、 加盖企业公章后上传。并同步上传营业执照。如有证明材料请上 传。

(六)点击"提交审批"按钮,等待审核。

由于会长办公会为月度会议,请耐心等待审核。

原则上审核周期为一个月。流程为企业提交入会申请→会员 部初审入会材料→会长办公会审核通过。

(七)入会审核通过

系统向联系人发送审核通过短信息,请注意查收。部分手机 请查询屏蔽信息。

三、系统登录与密码问题

(一)登录会员管理系统

网址: http://www.cepca.org.cn/login.html

\*会员管理系统采用联系人手机号+密码的方式登录系统。

(二)登录问题解决

如果没有登录密码,请点击"忘记密码?"通过会员系统内 联系人手机号重置密码。

\*如因更换联系人无法重置密码,请联系系统管理员李俊峰, 联系电话 15110792949。

#### 四、事项管理

在会员系统左侧事项管理中可以查看企业信息(包括登记信息、会员级别及状态、会费状态、下载电子会员证),可以对企 业或联系人信息进行更新,可以申请加入或变更分支机构,可以 在线提交会费交纳凭证,可以填写预开票信息申请。

(一)信息变更

在此页面可以编辑联系人信息、企业基本信息、单位名称, 法人代表信息。

\*提示:为确保收到协会文件资料及会费票据,请及时更新联系人信息。

## (二)会员电子证书下载

电子会员证请登录会员管理系统,在事项管理→会员管理, 点击右侧会员证书按钮查看。

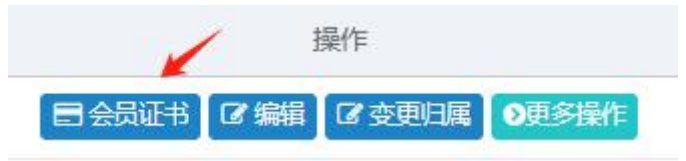

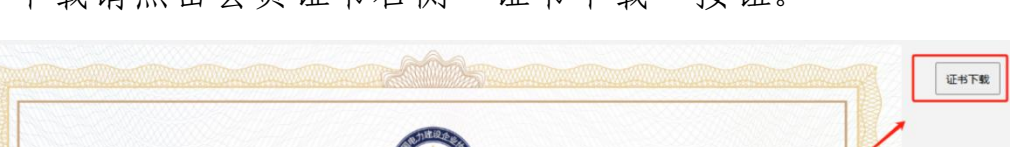

下载请点击会员证书右侧"证书下载"按钮。

| СЕРСА                                                                                                    |  |
|----------------------------------------------------------------------------------------------------|--|
| 会员证                                                                                                    |  |
| A series of the series of the |  |

## (三)归属变更

此页面可以提交加入或变更分支机构。请根据实际情况提交 变更申请。如长时间没有完成审批,请联系分支机构。

### (四)开票信息管理

如需预开票据,可在事项管理→开票信息管理页面填写开票 信息。

# 五、会费交纳及票据接收

会费交纳方式为公对公转账。具体缴费会费相关信息,请通 过中电建协官网(www.cepca.org.cn)→通知公告查找交纳会费 通知或登录会员管理系统查看通知公告。

#### (一)上传汇款凭证

交费后,请进入会员管理系统,点击左侧事项管理→会费管 理,上传汇款凭证扫描件。

| 神靖          |   | ~                   |                         |      |      |           |       |      | Q 2 0                 |
|-------------|---|---------------------|-------------------------|------|------|-----------|-------|------|-----------------------|
| 使更<br>使更 /* | 号 | 会员单位                | 会员归属                    | 蒙费年度 | 敷费金额 | 繁费时间      | 蝦夷状态  | 付款凭证 | 単作                    |
| 뼈 / 1       |   | Broances/Budiel     | alimentes               | 2024 | 100  |           | 188   | 8.28 | <b>2%表通知</b> 2/16付款凭证 |
| 121 2       |   | program (mainle)    | phronic                 | 300  | 100  | 101010    | 10.05 | 101  | 國憲連通知                 |
| ФQ 3        |   | errance ( tobal) it | direction in the second | 100  | -    | 10.00     | 10.08 | **   | 2零集通知                 |
| 事項 4        |   | invation (mainte)   | alternation             | 101  | -    | 311-12-18 | 10.05 |      | (2要要通知                |
| 酮 ( 5       |   | Enrance: (symbol)   | attracted               |      | 1    |           | 10.08 | 1.18 | 2個集通知                 |
| 6           |   | Ennances) Robels (  | alternate               | 11   | 111  |           | 10.05 | 1.1  | 2個最通知                 |
| 7           |   | Brighten (Balledo B | alternate               | 10   | 100  | 10101     | 10.08 |      | 记载最通知                 |

若缴费状态显示"已确认缴费",无需再上传凭证。

(二)确认信息

确认系统中单位名称、统一信用代码、联系人姓名、手机号码及邮箱无误。

\*电子邮箱为电子票推送邮箱,推荐使用 qq 邮箱(避免使用 企业邮箱,有可能屏蔽邮件)。7个工作日内发送到登记邮箱。

\*点击左侧事项管理→会费管理可查看往年已交费情况。

# (三)接收"电子票"注意事项

1. 电子票通过国家财务部服务器推送,发件人为 czpj@mof.gov.cn。

2. 电子票邮件标题:

【电子票据】您收到一张新的电子票据

3. 邮件正文显示电子票据的票面, 邮件提供 pdf 文件下载。

如收到主题为"会费发票"的压缩包邮件,请谨慎打开,避 免给您带来损失。

若未收到邮件,有可能被系统屏蔽或转入垃圾箱,请在邮箱 搜索栏中输入 "czpj"查找邮件。

六、联系我们

入会咨询和会费问题: 010-83259920

系统操作问题: 15110792949

入会通过后请添加13120193327备注单位名进入会员群。